## Care Aware Room Link

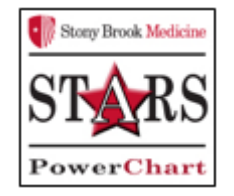

# Legend

#### Side Light Legend

| Room is empty, no patient admitted                      | No Light     |
|---------------------------------------------------------|--------------|
| Patient Admitted to the room, no isolation              | White Light  |
| Patient Admitted to the room with isolation precautions | Yellow Light |

#### Icon Legend

| Critical Airway (MANUAL.jjkesnab)                      | Opt-Out (IBUS.ORDER.iw/9n2cp)                                    | Braden - Patient at Risk (BUS.RESULTS.svjpciro)                       |
|--------------------------------------------------------|------------------------------------------------------------------|-----------------------------------------------------------------------|
| Tischarge Pending (MANUAL.hjpvcof)                     | DNR-Resident Order (IBUS.ORDER.ivjogeef)                         | Baden Q - Patient at Risk (BUS/RESULTS.injpcing)                      |
| ECMO (MANUAL gkav2/5)                                  | ONR-Attending Order (IBUS.ORDER.ivjogeeh)                        | D Delirium Score - Patient at Risk (BUS-RESULTS-typcin)               |
| K Fall Precautions Nursing Judgement (MANUAL.iwpcqmik) | Euli Code (IBUS ORDER injogeed)                                  | Opt-In Restricted (BUS.ORDER.iw@n2cn)                                 |
| Fluid Restriction (MANUAL.jjkav2xi)                    | MEWS Score . Bed /IBUS REGIB TS (signarith)                      | Transfer to ICR (BUS.ORDER.iwsj8q7)                                   |
| Hazardous Drug Precautions (MANUAL.jjkav2sk)           | MARINE Course - Orange (BUIC DECUBITE Sciences)                  | Admit to ICR (BIUS.ORDER.ivs()8q8)                                    |
| HELP Program (MANUAL.jb567z0z)                         |                                                                  | Exact Match (PATIENT NAME vijebijc)                                   |
| Limb Alert (MANUAL.jjkav2y5)                           | PEWS Score - Ked (IBUS-RESULTS.Ngpqcro)                          | Phonetic Match (PATIENT NAME vygbsje)                                 |
| Mobility Level 1 (MANUAL gk3tphm)                      | PEWS Score - Orange (IBUS.RESULTS.wjpqcrq)                       | Interpreter Services Needed (BUS ORDER okhosku)                       |
| Mobility Level 2 (MANUAL jkav2wt)                      | Humpty Dumpty Fall Risk - Patient at Risk (IBUS.RESULTS.iwi2b1p) | PN Pneumococcal Immunication Screening Required (BUS.ORDER, 0x8n5g    |
| Mobility Level 3 (MANUAL gkav2wv)                      | Morse Fall Risk - Patient at Risk (IBUS.RESULTS.ivjpciru)        | FL Influenza Immunization Screening Required (BUS ORDER (1994)        |
| Mobility Level 4 (MANUAL_jkav2vx)                      | Wilson Sims Fall Risk Score (IBUS.RESULTS.j4rfibvm)              | P Pneumococcal 23-Polyvalent Vaccine Required (BUS-ORDER, District)   |
| No Compressions (MANUAL jjkav2xu)                      | Fall Precautions Nursing Judgement (MANUAL.iwpcqmik)             | Ft Influence Virus Vaccine, Inactivated Required (BUS-ORDER.2(Pixek5) |
| PW (MANUAL jjkav2x)                                    | Isolation (IBUS.ORDER.ivjnyk/k)                                  | Intelling Instake and Output (IIIUS.ORDER.ald(rs2o)                   |
| RAG (Radial Arterial Graft) (MANUAL.jjkav2x2)          | Isolation(Manual) (MANUAL.ivjpvcoj)                              | Hearing Impaired (IBUS ORDER, Jojnanda)                               |
| 2 Suicidal Ideation (MANUAL.ivjpvcob)                  | R Restraint Non Violent (IBUS.ORDER.j2ggkkrp)                    | Vision Impaired (BUS ORDER & k3:93                                    |
| Tracheostromy/ Artificial Airway (MANUAL jjkav2y3)     | RV Restraint VSD-Observation 1:1 (IBUS.ORDER.ivjoz09)            | UD Uninary Device (BUS, ORDER, (Herats))                              |
| VAD (MANUAL.jjkav2s7)                                  | Central Line (IBUS.ORDER.ivjpcinr)                               | ALCO OFF (MANUAL_jkw2d)                                               |

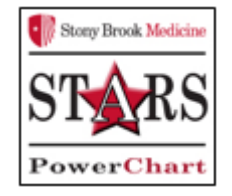

#### Icon Legend

| AICO | AICD ON (MANUAL.jjkav2x1)                                           |
|------|---------------------------------------------------------------------|
|      | Aspiration Precaution (MANUAL.jjkav2xc)                             |
| és.  | Bleeding Precautions (MANUAL.jjkav2xe)                              |
| 1    | Check with Nurse Before Entering Room (MANUAL.ix0it7oa)             |
| 0    | Chemotherapy (MANUAL j09pm+d3)                                      |
| 0    | Combative Patient (MANUAL.jjkav2xm)                                 |
| P₹   | Pneumococcal 23-Polyvalent Vaccine Required (IBUS.ORDER.j0s8rr5r)   |
| FL   | Influenza Immunization Screening Required (IBUS.ORDER.j1f9xek3)     |
| F    | Influenza Virus Vaccine, Inactivated Required (IBUS.ORDER.j1f9xek5) |
| 2    | Hearing Impaired (IBUS.ORDER.jkijxw4a)                              |
| (    | Vision Impaired (IBUS.ORDER.jkik3z9i)                               |
| Η    | HELP Program (MANUAL.jb567z0z)                                      |
| Δ    | Urinary Catheter (IBUS.ORDER.ivjoz0ih)                              |
| SCD  | Sequential Compression Device (IBUS.ORDER.jdx63f6s)                 |
|      | Discharge Ordered (IBUS.ORDER.ivjo8yfd)                             |
|      | Discharge Pending (MANUAL.ivjpvcof)                                 |
| *    | Comfort Measures (IBUS.ORDER.iwqIr3k9)                              |

### How to Enter Manual Icons

- 1. Clicking on the 3 horizontal lines
- 2. Entering the generic pin--2019
- 3. A new window appears, select Status indicators
- 4. Scrolling up/down to review the list of icons
- 5. Clicking on the touch screen to select the desired icons
- 6. A check mark will appear for each icon chosen
- 7. Click on Show application to return to the main screen